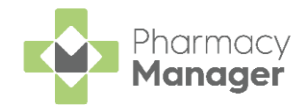

### Pharmacy Manager Release 15.5

**Pharmacy Manager** release **15.5** introduces the following features and improvements:

### **England Only**

• Introduction of the National Care Records Service (NCRS) - Pharmacy Manager now integrates with the National Care Records Service (NCRS). The NCRS is an NHS Digital service replacing the previous 1-click service to view a patient's Summary Care Record. This integration allows you to directly navigate to a patient's National Care Record to view additional information and assist with clinical support and patient care.

Further information as to the data available within the NCRS is available at <u>https://digital.nhs.uk/services/national-care-records-service</u>.

See Accessing a Patient's National Care Records Service (NCRS) on page 2 for more details.

A new audit report is also available, see **Running the NCRS** - **Audit Report** on page 6 for more details.

• Patient Facing Application Integration - Pharmacy Manager now provides the functionality to integrate with various patient facing applications (apps) in England. Once integration is activated, providing the patient is registered in Pharmacy Manager they can request repeat items and receive dispensing stage notifications through their chosen app. This can reduce the communication workload for your pharmacy.

See <u>Patient Facing Application Integration (opens the</u> <u>Pharmacy Manager Help Centre)</u> for more information.

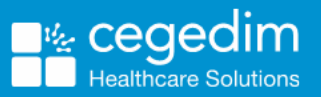

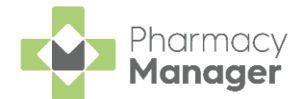

# Accessing a Patient's National Care Records Service (NCRS)

**Pharmacy Manager** integrates with the National Care Records Service (NCRS). The NCRS is an NHS Digital service replacing the previous 1-click service to view a patient's Summary Care Record. This integration allows you to directly navigate to a patient's National Care Record to view additional information and assist with clinical support and patient care.

• Further information as to the data available within the NCRS is available at <u>https://digital.nhs.uk/services/national-care-records-service</u>.

**Note** - You must be successfully signed on with your Smartcard to access the NCRS.

You can access a patient's NCRS in Pharmacy Manager in two ways:

- From the **Dispensary** screen
- From the **Patient Details** screen

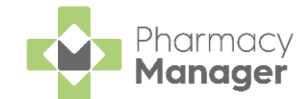

# Viewing a Patient's NCRS from the Dispensary screen

To view the patient's NCRS from the **Dispensary** screen simply select **View** patient NCRS **NHS**:

| Dispensary                                                                                      |  |
|-------------------------------------------------------------------------------------------------|--|
| Patient:                                                                                        |  |
| Mr Alva Stanborough (123 DANSOM LANE NORTH)                                                     |  |
| E PR26 NHS View patient NCRS  Select to view the patient's National Care Records Service (NCRS) |  |
| ltem 1 🕕                                                                                        |  |

**Note** - If the patient does not have an NHS number on their record or their NHS number has not been verified by the NHS Spine this option is not available. NHS numbers can be verified by performing a PDS trace, see <u>Tracing a patient on the PDS (opens the Pharmacy Manager Help Centre)</u> for more information.

The NHS Digital National Care Records Service website displays:

| National Care Records Service                                                                                                    | Find a patient | Change Role            | Log Out             |
|----------------------------------------------------------------------------------------------------|----------------|------------------------|---------------------|
| Nora MAUD 20 years old, Female<br>Date of birth: 11-Feb-2003 Address: 1 HOLT RISE, LEEDS, LS16 7QF<br>NHS number: 948 205 2471 Copy |                |                        |                     |
| Overview Patient Clinical                                                                                                    |                |                        |                     |
| Patient Clinical                                                                                                    |                |                        |                     |
| Demographics Summary Care Record                                                                                                    |                |                        |                     |
|                                                                                                    |                |                        |                     |
| CONFIDENTIAL: PERSONAL PATIENT DATA accessed by JONES, Colin - ASDA PHARMACY (FLL14)                                                |                |                        |                     |
| Accessibility Statement Privacy and Cookies Terms and Condition<br>Enable Accessible Text Mode                                      | 15             | © NHS Digit<br>VERSIOI | al 2023<br>N: 8.6.0 |
|                                                                                                    |                |                        |                     |

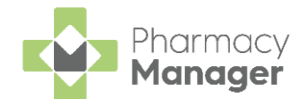

# Viewing a Patient's NCRS from the Patient Details screen

To access the Patient Details - Medication screen, either:

- From the Find Patient screen, find the patient and then select Details
  Details or press Alt + D on your keyboard.
- From the **Dispensary** screen, select either:
  - Information 🛄 next to the patient's name:

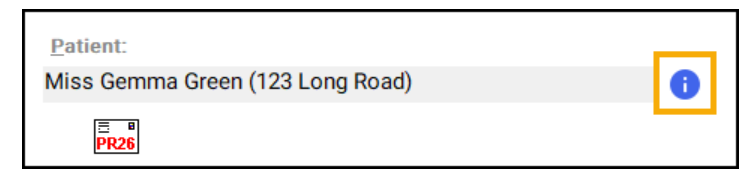

• F6 on your keyboard, this opens the Patient Details screen on the Medication History tab.

To view the patient's NCRS from Patient Details - Medication tab simply select

#### View patient NCRS

| 👮 Patient Detai   | ls - Miss Gemma | a Green    |        |              |                 | ×      |
|-------------------|-----------------|------------|--------|--------------|-----------------|--------|
| Patient           | Doctor          | Conditions | Medi   | ication      | History         | Other  |
| Suppressio        | ins             | Exemptions | Repeat | Rx           | ePrescription U | pdates |
| <b>NHS</b> View p | patient NCRS    |            |        | Medi         | cation Items    | 5 00   |
| Description       |                 | Price      | # Las  | st Dispensed | Qty Prescribed  | Dos 🔨  |

**Note** - If the patient does not have an NHS number on their record or their NHS number has not been verified by the NHS Spine this option is not available. NHS numbers can be verified by performing a PDS trace, see <u>Tracing a patient on the</u> <u>PDS (opens the **Pharmacy Manager** Help Centre)</u> for more information.

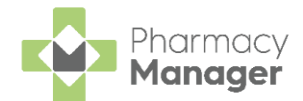

#### The NHS Digital National Care Records Service website displays:

| National Care Records Service                                                                                                   | F                                | ind a patient | Change Role             | Log Out           |
|----------------------------------------------------------------------------------------------------|----------------------------------|---------------|-------------------------|-------------------|
| Nora MAUD 20 years old, Female<br>Date of birth: 11-Feb-2003 Address: 1 HOLT RISE, LEEDS, LS16<br>NHS number: 948 205 2471 Copy | 7QF                              |               |                         |                   |
| Overview Patient Clinical                                                                                                    |                                  |               |                         |                   |
| Patient                                                                                                    | Clinical                         |               |                         |                   |
| Demographics                                                                                                    | Summary Care Record              |               |                         |                   |
|                                                                                                    |                                  |               |                         |                   |
| CONFIDENTIAL: PERSONAL PATIENT DATA accessed by JONES, Col                                                                      | in - ASDA PHARMACY (FLL14)       |               |                         |                   |
| Accessibility Statement Privacy<br>Enable Accessible Text Mode                                                                  | and Cookies Terms and Conditions |               | © NHS Digita<br>VERSION | l 2023<br>: 8.6.0 |

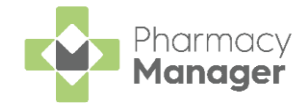

## **Running the NCRS - Audit Report**

NCRS access is audited and presented in a new audit report, available from

the **Reports** 

screen in Pharmacy Manager.

To run the NCRS Audit Report:

пП

- 1. From the Pharmacy Manager Side Navigation Bar select Reports
- 2. From the list of reports, select NCRS Audit Report and then select

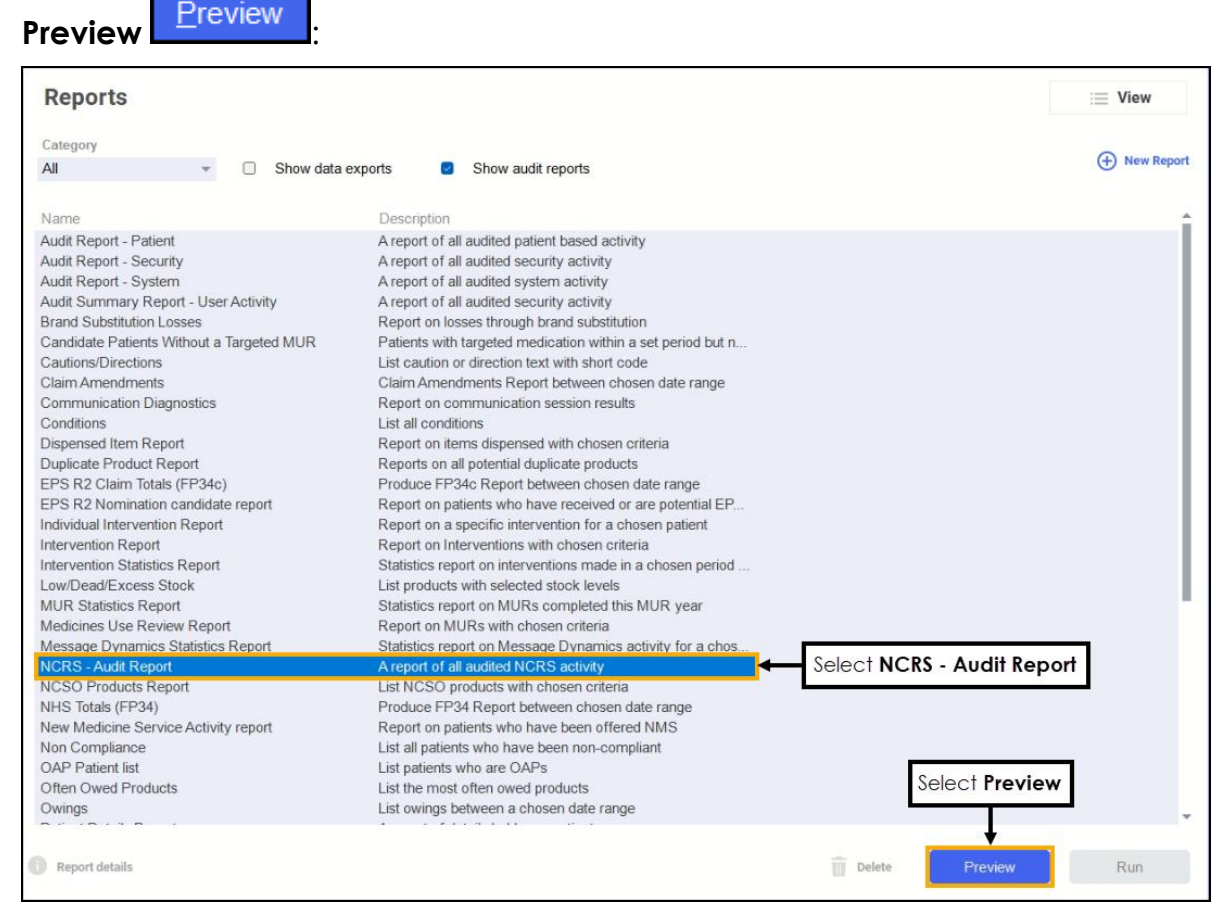

3. The Run Report "NCRS - Audit Report" screen displays:

| 😳 Run   | Report "NCRS - Audit Report"                                                               |                                                                  |            | ×      |
|---------|--------------------------------------------------------------------------------------------|------------------------------------------------------------------|------------|--------|
| Filters | 5                                                                                          |                                                                  |            |        |
| Filte   | r                                                                                          | Value                                                            |            |        |
|         | Date range filter<br>IG User Account Filter<br>Patient filter<br>Select output destination | (Not defined)<br>(Not defined)<br>(Not defined)<br>(Not defined) |            |        |
|         |                                                                                            |                                                                  | <u>о</u> к | Cancel |

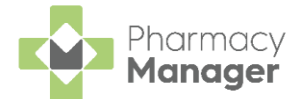

4. Double click on the filter options as required to narrow down your search, or leave blank if the filter is not required.

Date range filter

| 🖶 Date Range Filter                           |                  |                      |                   | × |
|-----------------------------------------------|------------------|----------------------|-------------------|---|
| This filters on records<br>or amended between | that h<br>the da | ave bee<br>ites ente | n created<br>red. |   |
| <u>S</u> tart date:                           |                  |                      |                   |   |
| End date:                                     |                  |                      |                   |   |
|                                               |                  | <u>O</u> K           | Cancel            |   |

a. Set the date range required.

**Training Tip** - Type a **Full Stop** '.' and then press **Enter** on your keyboard to enter today's date.

**Note** - If you do not select a date range **Pharmacy Manager** displays all records.

b. Select **OK** 

IG User Account Filter

| 😛 User account        | : filter   |                | × |
|-----------------------|------------|----------------|---|
| ✓ user1<br>✓ user2 (I | Deleted)   |                |   |
|                       | None       |                |   |
|                       | <u>о</u> к | <u>C</u> ancel |   |

a. Place a tick next to the users you want to run the report for.

Select **All** or **None** to bulk select or deselect users as required.

**Note** - Users who have left your pharmacy display on the list highlighted as **Deleted**. This enables you to produce activity reports for inactive staff.

b. Select OK

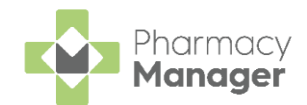

#### **Patient filter**

| 📴 Patient Fi     | ter        | ×            |
|------------------|------------|--------------|
| <u>P</u> atient: |            | <u>F</u> ind |
|                  | <u>O</u> K | Cancel       |

a. Enter the patient's name and select **Find** 

**Note** - You can only select one patient at a time.

- b. The Find Patient screen displays, select the required patient.
- c. Select **OK**

| <u>N</u> ame: Master | Barry Jones |      | Street: |   | Postcode:          | DO <u>B</u> : |               | <u> </u> |
|----------------------|-------------|------|---------|---|--------------------|---------------|---------------|----------|
| Last Name            | First Name  | Sex  | Age     | # | Address            |               | Date of Birth |          |
| 1 Jones              | Barry       | Male | 13      | 2 | 40 Maritime Street |               | 12/01/2008    |          |
|                      |             |      |         |   |                    |               |               |          |

d. Select OK

#### Select output destination

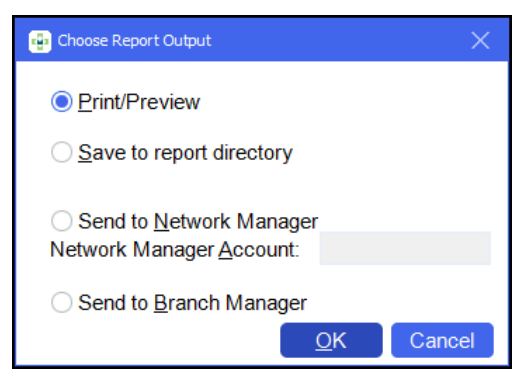

- a. Select either:
  - Print/Preview Opens a preview of the report.
  - Save to report directory To save the report to your system.

**Training Tip** - To view saved reports, from the **Reports** screen select **View - Saved Reports**.

- Send to Network Manager Enter your Network Manager Account details.
- Send to Branch Manager.
- b. Select **OK**

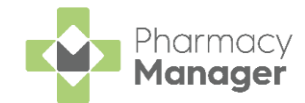

5. Select OK

<u>0</u>K

#### . The NCRS - Audit Report displays:

| Time            | Patient                               | NHS Number                     | URP ID       | UUID    | ODS Cod |
|-----------------|---------------------------------------|--------------------------------|--------------|---------|---------|
| <u>03/03/</u>   | 2023                                  |                                |              |         |         |
| 09:44:2<br>Dis; | 28 Mr Paul Jones<br>pensary Tab; NCRS | 1847106846<br>access           | 756794377512 | cegedim | FLL14   |
| 09:43:4<br>Pat. | 48 Mr Paul Jones<br>ient details dial | 1847106846<br>.og; NCRS access | 756794377512 | cegedim | FLL14   |
| 09:03:(<br>Pat. | 04 Mr Paul Jones<br>ient details dial | 1847106846<br>.og; NCRS access | 756794377512 | cegedim | FLL14   |
| 08:52:(<br>Pat. | DO Mr Paul Jones<br>ient details dial | 1847106846<br>.og; NCRS access | 756794377512 | cegedim | FLL14   |
| 06:35:3<br>Dis; | 31 Mr Paul Jones<br>pensary Tab; NCRS | 1847106846<br>access           | 756794377512 | cegedim | FLL14   |
| 06:33:2<br>Pat. | 27 Mr Paul Jones<br>ient details dial | 1847106846<br>.og; NCRS access | 756794377512 | cegedim | FLL14   |
| 27/02/3         | 2023                                  |                                |              |         |         |
| 08:48:3<br>Pat  | 36 Mr Paul Jones<br>ient details dial | 1847106846<br>.og; NCRS access |              | cegedim | FLL14   |
| 08:26:3         | 10 Mr Paul Jones<br>ient details dial | 1847106846<br>og: NCRS access  |              | cegedim | FLL14   |

See <u>Saving</u>, <u>Viewing</u> and <u>Sending Reports</u> (opens the <u>Pharmacy Manager Help Centre)</u> for more details.